## ¿Cómo pueden los padres cambiar el permiso de su hijo en Office 365 usando ParentVUE?

Estas instrucciones explican cómo los padres pueden cambiar el permiso de su hijo en Office 365 usando ParentVUE

Nota: Para poder tener acceso a ParentVUE, el adulto debe haber obtenido las credenciales para registrarse de su escuela local. Esto se debe hacer en persona y requiere que tengan una identificación (ID) con foto.

- 1. Vaya a la página del condado <u>www.cobbk12.org</u>.
- Pulse el menú que dice **Parent** y seleccione la Página de Login **ParentVUE**.

- 3. Pulse el botón Yo soy un padre (l am a parent).
- 4. Escriba su nombre de usuario y su clave de entrada como padre (**parent login credentials)**.

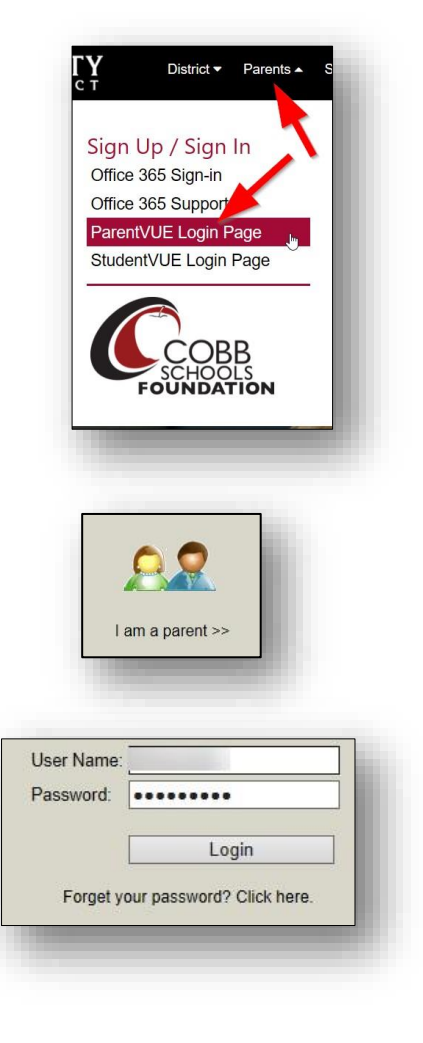

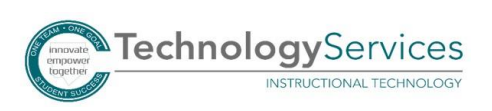

- En el menú de la izquierda de la página de ParentVUE, pulse el permiso de Office 365 (Consent).
- 6. Va a aparecer un enlace de Office 365 para el permiso de los padres . Pulse el **enlace** que aparece.

- El nombre de usuario y clave de Office 365 de su hijo van a aparecer en la parte de arriba en la página web.
- 8. También va a aparecer, justo debajo del ícono de Microsoft Office, el enlace para hacer el cambio de permiso a Office 365.

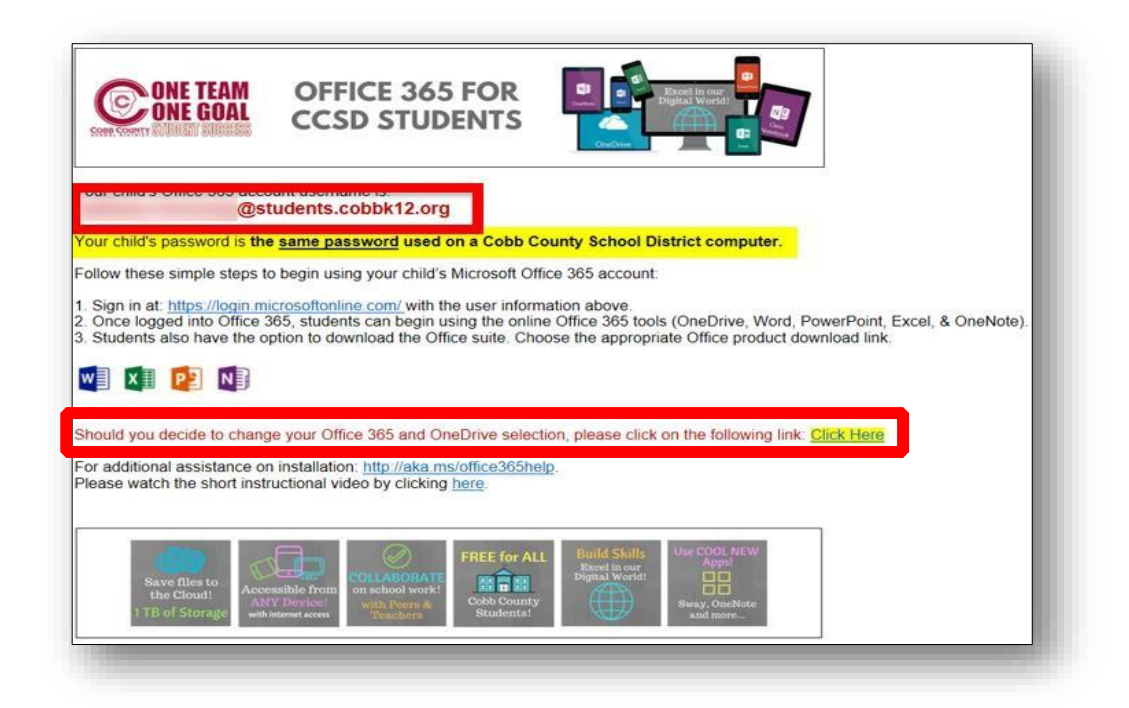

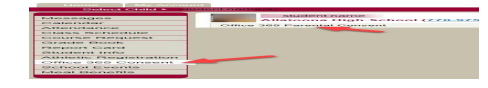

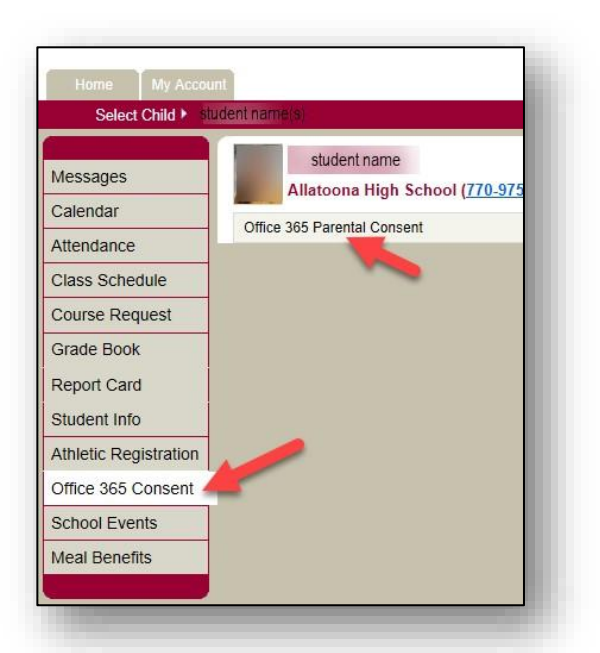